# Osobni podaci

## Pregled osobnih podataka

U izborniku *Podaci o studentu* odabirom opcije *Osobni podaci*, studentu je omogućen pregled osobnih podataka za aktualnu akademsku godinu, ako visoko učilište nije evidentiralo podatke da su aktualni dani za unos/izmjenu osobnih podataka.

| linu 2010 /2020                                        |                                                                                        |                                                           |   |
|--------------------------------------------------------|----------------------------------------------------------------------------------------|-----------------------------------------------------------|---|
| inu 2019./2020.                                        |                                                                                        |                                                           |   |
| ste rođeni nije ponuđeno u listi, njihov unos mo       | rate napraviti u studentskoj službi.                                                   |                                                           | × |
|                                                        | Prvo slovo mjesta rođenja                                                              | Mjesto rođenja                                            |   |
|                                                        | podatak nije evidentiran 🖌                                                             | podatak nije evidentiran 🖌                                |   |
|                                                        | Telefon                                                                                |                                                           |   |
| 4                                                      | Npr. +385 98 7654 321                                                                  |                                                           |   |
|                                                        |                                                                                        |                                                           |   |
|                                                        |                                                                                        |                                                           |   |
| iju koristit će se isključivo za statističke svrhe i i | neće se objavljivati kao pojedinačni.                                                  |                                                           |   |
|                                                        |                                                                                        |                                                           |   |
|                                                        | Zdravstveno osiguranje                                                                 | Koje ste se godine prvi put upisali na ovu vrstu studija? |   |
|                                                        | preko fakulteta                                                                        | podatak nije evidentiran                                  |   |
| ie visokom učilištu?                                   | Primate li stipendiju?                                                                 | Adresa u mjestu prebivanja                                |   |
|                                                        | Ne                                                                                     | podatak nije evidentiran                                  |   |
|                                                        |                                                                                        |                                                           |   |
|                                                        |                                                                                        |                                                           |   |
|                                                        |                                                                                        |                                                           |   |
|                                                        |                                                                                        |                                                           |   |
|                                                        |                                                                                        |                                                           |   |
|                                                        | Zanimanje - uzdržavatelj                                                               | Položaj u zanimanju - uzdržavatelj                        |   |
|                                                        | inženjeri, tehničari i srodni stručnjaci (uključuju zanimanja predradnik<br>poslovođa) | a i Zaposlenik (osoba koja prima plaću)                   |   |
|                                                        |                                                                                        |                                                           |   |
|                                                        | Slika 1. Pregled osobnih podataka                                                      |                                                           |   |
| la ovoi stranici                                       |                                                                                        |                                                           |   |

- Pregled osobnih podataka
- Izmjena osobnih podataka
- Unos osobnih podataka u sklopu upisa godine

## Izmjena osobnih podataka

U izborniku Podaci o studentu odabirom opcije Osobni podaci, studentu je omogućen unos/izmjena osobnih podataka za aktualnu akademsku godinu, ako je visoko učilište evidentiralo podatke da su aktualni dani za unos/izmjenu osobnih podataka.

| Peterstino je poguniti osobne podalile<br>Pedad bija dovatno monze naveli su<br>Pedad bija dovatno monze naveli su<br>- estivaleno i najvodile<br>- estivaleno i najvodile<br>- estivaleno i najvodile<br>- estivaleno i najvodile<br>- estivaleno i najvodile<br>- estivaleno i podalile<br>- estivaleno i podalile<br>- estivaleno i podalile<br>- estivaleno i podalile<br>- pomate il stipendiju | Singer                                                                           |                                                                                |                                                                                          |   |
|----------------------------------------------------------------------------------------------------|----------------------------------------------------------------------------------|--------------------------------------------------------------------------------|------------------------------------------------------------------------------------------|---|
| Podaci za akademsku godinu 2021./20<br>Obveza podnošenia izvieštaja temeliji se na                                                                                                    | 22.<br>članku 38. Zakona o službenoi statistici (NN. br. 103/03., 75/09. i 59/1) | .). Odbilanie davania podataka, davanie nepotpunih i netočnih podataka ili ned | avanie podataka u propisanom roku povlači kaznene odredbe iz članaka 69. i 70. navedenog |   |
| zakona.<br>Opći podaci o studentu                                                                                                    |                                                                                  |                                                                                |                                                                                          |   |
| Status stanovanja<br>podatak nije evidentiran                                                                                                    | Zdravstveno osigi<br>podatak nije e                                              | ranje<br>videntiran                                                            | Koje ste se godine prvi put upisali na ovu vrstu studije?<br>podatak nije evidentiran    |   |
| Studirste li paralelno na još nekome visekom učili<br>podatak nije evidentiran                                                                                                    | itu? Primate II stipene<br>podatak nije s                                        | ju?<br>videntiran                                                              | Adresa u mjestu prebivanja<br>podatak nije evidentiran                                   | 1 |
| Adresa u mjeslu stanovanja<br>podatak nije evidentiran                                                                                                    |                                                                                  |                                                                                |                                                                                          |   |
| Podaci o uzdržavatelju                                                                                                    |                                                                                  |                                                                                |                                                                                          |   |
| Uzdržavatelj<br>podatak nije evidentiran                                                                                                    | Zanimanje - uzdr<br>podatak nije e                                               | avatelj<br>videntīran                                                          | Položaj u zanimanju - uzdržavatelj<br>podatak nije evidentiran                           | 4 |
| Podaci o roditeljima                                                                                                    |                                                                                  |                                                                                |                                                                                          |   |
| Postignuto obrazovanje - majka<br>podatak nije evidentiran                                                                                                    | Zanimanje - maji<br>podatak nije e                                               | a<br>videntiran                                                                | Položaj u zanimanju - majka<br>podatak nije evidentiran                                  |   |
| Postignuto obrazovanje - otac<br>podatak nije evidentiran                                                                                                    | Zanimanje - otac<br>podatak nije e                                               | videntiran                                                                     | Položaj u zanimanju - otao<br>podatak nije evidentiran                                   |   |
| Spremi podatke za tekuću akademsku godinu                                                                                                    |                                                                                  |                                                                                |                                                                                          | ( |

#### Slika 2. Izmjena osobnih podataka

U gornjem dijelu ekrana javlja se obavijest koje podatke je nužno popuniti.

Podaci se u većini slučajeva popunjavaju odabirom vrijednosti iz padajuće liste koja se otvori odabirom pojedinog polja.

Valjanost podataka se potvrđuje odabirom opcije Spremi.

Podatke o Adresi u mjestu prebivanja te Adresi u mjestu stanovanja evidentira Studentska služba radi računanja razine prava na prehranu. Te podatke nije moguće mijenjati putem Studomata.

Ako student studira na više ustanova na svakoj ustanovi treba popuniti osobne podatke.

Naknadna izmjena podataka je moguća samo ako ustanova za to odredi termin.

#### Unos osobnih podataka u sklopu upisa godine

Ako se upisi vrše putem Studomata studenti su primorani upisati osobne podatke prema gornjim uputama.

| 5 STUDOMAT       |                                                                                                    |                                                                                                    |                                                                                                    | 🄹 🌲 🛞 src                    |
|------------------|----------------------------------------------------------------------------------------------------|----------------------------------------------------------------------------------------------------|----------------------------------------------------------------------------------------------------|------------------------------|
| 3                | Potrebno je popuniti osobne podatke. ×<br>Podaci koje obvezno morate navesti<br>su:<br>- status stanovanja<br>- bračno stanje                                                              |                                                                                                    |                                                                                                    |                              |
| KRAJ RADA        |                                                                                                    |                                                                                                    |                                                                                                    |                              |
| F                | Podaci za akademsku godinu 2017./2018.<br>Dbveza podnošenja izvještaja temelji se na članku 38. Zak<br>propisanom roku povlači kaznene odredbe iz članaka 69. i                            | kona o službenoj statistici (NN, br. 103/03., 75/09. i 59/12.). Odb<br>70. navedenon zakona                                                                                                    | bijanje davanja podataka, davanje nepotpunih i netočnih podat                                                  | aka ili nedavanje podataka u |
| c                | Dpći podaci o studentu<br>Ako država ili mjesto u kojem ste rođeni nije ponuđeno u listi, n                                                                                                | jihov unos morate napraviti u studentskoj službi.                                                                                                    |                                                                                                    | 8                            |
|                  | Opći podaci o studentu<br>Ako država ili mjesto u kojem ste rođeni nije ponuđeno u listi, m<br>Jržava rođenja                                                                              | jihov unos morate napraviti u studentskoj službi.<br>Prvo slovo mjesta rođenja                                                                                                    | Miesto rođenja                                                                                                 | ×                            |
|                  | Dpći podaci o studentu<br>Ako država ili mjesto u kojem ste rođeni nije ponuđeno u listi, n<br>Jržava rođenja<br>Podatak nije evidentiran                                                  | jihov unos morate napraviti u studentskoj službi.<br>Prvo slovo mjesta rođenja<br>Podatak nije evidentiran                                                                                                    | Mjesto rođenja<br>🖌 Podatak nije evidentiran                                                                   | 8                            |
| -<br>-<br>-      | Dpći podaci o studentu<br>Ako država ili mjesto u kojem ste rođeni nije ponuđeno u listi, m<br>bržava rođenja<br>Podatak nije evidentiran                                                  | jihov unos morate napraviti u studentskoj službi.<br>Prvo slovo mjesta rođenja<br>Podatak nije evidentiran<br>Bračno stanje<br>Podatak nije evidentiran                                                        | Mjesto rođenja<br>Podatak nije evidentiran<br>Zdravstveno osiguranje<br><b>po ocu</b>                          | Spremi                       |
| -<br>-<br>-<br>- | Opći podaci o studentu<br>Ako država ili mjesto u kojem ste rođeni nije ponuđeno u listi, n<br>Iržava rođenja<br>Podatak nije evidentiran<br>Status stanovanja<br>Podatak nije evidentiran | jihov unos morate napraviti u studentskoj službi.<br>Prvo slovo mjesta rođenja<br>Podatak nije evidentiran<br>Bračno stanje<br>Podatak nije evidentiran<br>Studrate li paralelno na još nekome všekom užištur? | Mjesto rođenja<br>Podatak nije evidentiran<br>Zdravstveno osiguranje<br><b>po ocu</b><br>Primate li sdpendiju? | Sprem                        |

Slika 3. Izmjena osobnih podataka izgled prozora prije evidencije podataka

Nakon što se svi potrebni podaci ispune, te spremi zapise, pojavljuje se obavijest o uspješno izmijenjenim osobnim podacima.

|   | STUDOMAT          |                                                        |                                         | • •                                                               |
|---|-------------------|--------------------------------------------------------|-----------------------------------------|-------------------------------------------------------------------|
| ¢ | 9                 | Pregled osobnih podataka                               |                                         | Generirano: 12.8 2019. 14:38                                      |
| ♠ |                   | Podaci uspješno izmijenjeni                            |                                         |                                                                   |
| Ê |                   |                                                        |                                         |                                                                   |
| = |                   |                                                        |                                         |                                                                   |
|   | PODACI O STUDENTU | Padasi za skodamsku godinu 2018 /2010                  |                                         |                                                                   |
|   | Osobni podaci     | Opći podaci o studentu                                 |                                         |                                                                   |
|   |                   |                                                        |                                         |                                                                   |
|   |                   | Status stanovanja<br>kod roditelja                     | Zdravstveno osiguranje<br><b>po ocu</b> | Koje ste se godine prvi put upisali na ovu vrstu studija?<br>2018 |
| 盦 |                   | Studirate li paralelno na još nekome visokom učilištu? | Primate li stipendiju?                  | Adresa u mjestu prebivanja                                        |
| 0 |                   | podatak nije evidentiran                               | Ne                                      | podatak nije evidentiran                                          |
| ۲ |                   | Adresa u mjestu stanovanja                             |                                         |                                                                   |
|   |                   | podatak nije evidentiran                               |                                         |                                                                   |
| • |                   |                                                        |                                         |                                                                   |
|   |                   | Podaci o uzdržavatelju                                 |                                         |                                                                   |
| ሳ | KRAJ RADA         | UzdrZavatelj                                           | Zanimanje - uzdržavatelj                | Položaj u zanimanju - uzdržavatelj                                |

Slika 4. Obavijest o uspješno izmijenjenim osobnim podacima